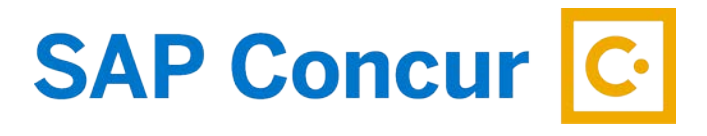

## **ITEMIZE HOTEL BILL**

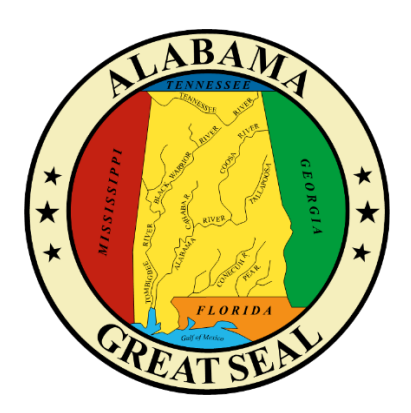

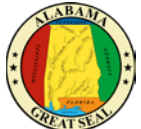

When keying a hotel reimbursement, a red alert will be visible until the expense is itemized. Either select the "View" hyperlink next to the alert or click in the expense line in order to open the expense for more details.

|  | Alerts↑↓    | Receipt †↓     | Payment Type ↑↓               | Ехрепзе Туре ↑↓        | Vendor Detalle †↓                          |
|--|-------------|----------------|-------------------------------|------------------------|--------------------------------------------|
|  | 0           |                | *AL-VISA                      | Hotel<br>Attendees (1) | FLORIDAYS RESORT ORLAN<br>Orlando, Florida |
|  | Alerts      | Alerta         |                               | ×                      |                                            |
|  | <b>9</b> It | emizations are | required for this entry. View |                        |                                            |

Enter the **Check-in Date**. The Check-out Date will default to the transaction date on the expense tab, which should also default from the bank transaction that imported into Concur. The number of nights will automatically calculate.

| ← → Hotel \$1,012.50 <b>m</b>                        |               |                       |                |  |  |  |
|------------------------------------------------------|---------------|-----------------------|----------------|--|--|--|
| 02/20/2020   FLORIDAYS RESORT ORLAN   Corporate Card |               |                       |                |  |  |  |
| Details Itemizations                                 |               |                       |                |  |  |  |
| & Attendees (1)                                      | Attendees (1) |                       |                |  |  |  |
| Expense Type *                                       |               | *                     | Required field |  |  |  |
| Hotel                                                |               |                       | ~              |  |  |  |
| Check-in Date*                                       |               | Check-out Date *      | Nights:        |  |  |  |
| 08/01/2022                                           |               | 08/05/2022            | 4              |  |  |  |
| Transaction Date                                     | _             | Business Purpose      |                |  |  |  |
| 02/20/2020                                           |               |                       |                |  |  |  |
|                                                      |               | Enter Vendor Name     |                |  |  |  |
|                                                      | Ľ             | FLORIDATS RESORT OREA | •              |  |  |  |
| City of Purchase *                                   |               | *AL-VISA              |                |  |  |  |
| Amount                                               |               | Currency              |                |  |  |  |
| 1,012.50                                             |               | US, Dollar            |                |  |  |  |
| Request*                                             |               |                       |                |  |  |  |
| 03/12/2022, \$1,000.00 - Charlotte                   | ~             |                       |                |  |  |  |
| Comment                                              |               |                       |                |  |  |  |
|                                                      |               |                       |                |  |  |  |
|                                                      |               |                       |                |  |  |  |
|                                                      |               |                       |                |  |  |  |
|                                                      |               |                       |                |  |  |  |
| Save Expense Cancel                                  |               |                       |                |  |  |  |

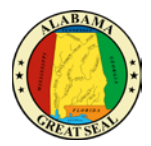

Next, click the **Itemization**s tab and the **Create Itemization** button.

| ← → Hotel \$1,012.50 💼 |                                                                        |                         |  |  |  |
|------------------------|------------------------------------------------------------------------|-------------------------|--|--|--|
| 02/20/2020   FLORID    | AYS RESORT ORLAN   Co                                                  | porate Card             |  |  |  |
| Details                | Itemizations                                                           |                         |  |  |  |
| Amount<br>\$1,012.50   | Itemized<br>\$0.00                                                     | Remaining<br>\$1,012.50 |  |  |  |
| Create Itemization     | More Actions 🗸                                                         |                         |  |  |  |
|                        | No Itemizations.<br>Create itemizations for the items on your receipt. |                         |  |  |  |

Select the Expense Type associated with the charge on the hotel bill.

| Details              | Itemizations       |                         |    |
|----------------------|--------------------|-------------------------|----|
| Amount<br>\$1,012.50 | Itemized<br>\$0.00 | Remaining<br>\$1,012.50 |    |
| New Itemization      |                    |                         |    |
| Hotel                |                    |                         | ~] |
| Recently Used        |                    |                         |    |
| Hotel                |                    |                         |    |
| Transit Costs        |                    |                         |    |
| Rental Car           |                    |                         |    |
| Airfare              |                    | -                       |    |
|                      |                    |                         |    |

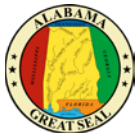

If the room rate and tax rates are the same each night, select **The Same Every Night**. If they differ each night, select **Not the Same**. Enter the **Room Rate** and **Room Tax(s)** amount for each night. **Note: These amounts should be** <u>per night</u> **amounts.** After entering the nightly amounts, select **Save Itemization**.

## The Same Every Night

| Details                                           | Itemizations                      |                            |                   |  |  |  |
|---------------------------------------------------|-----------------------------------|----------------------------|-------------------|--|--|--|
| Amount<br>\$1,012.50                              | Itemized<br>\$0.00                | Rema<br>\$1,012            | ining<br>1.50     |  |  |  |
| New Itemization<br>Expense Type *                 | New Itemization<br>Expense Type * |                            |                   |  |  |  |
| Hotel                                             |                                   |                            |                   |  |  |  |
| Entry Type: Recurring<br>Your hotel room rate was | Itemization 🗸                     | 08/01/2022 - 08/05/2022 (N | ights: 4)         |  |  |  |
| The Sam                                           | ne Every Night                    | Not the                    | e Same            |  |  |  |
| Room Rate (per night) *                           | Room Tax (per night)              | Tax 2 (per night)          | Tax 3 (per night) |  |  |  |
| (Amounts in USD)                                  |                                   |                            |                   |  |  |  |
| Save Itemization                                  | Save Itemization Cancel           |                            |                   |  |  |  |

## Not the Same

| Hotel             |                                   |          |                       |            |
|-------------------|-----------------------------------|----------|-----------------------|------------|
| Entry Type: R     | ecurring Itemization $\checkmark$ | 08/01    | /2022 - 08/05/2022 (1 | Nights: 4) |
| Your hotel room r | ate was:                          |          |                       |            |
| Th                | e Same Every Nig                  | ht       | Not th                | e Same     |
| Date              | Room Rate                         | Room Tax | Tax 2                 | Tax 3      |
| 08/01/2022        |                                   |          |                       |            |
| 08/02/2022        |                                   |          |                       |            |
| 08/03/2022        |                                   |          |                       |            |
|                   |                                   |          |                       |            |
| 08/04/2022        |                                   |          |                       |            |

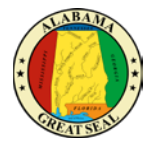

If there are other amounts that need to be itemized, such as Hotel Parking, there will be a Remaining Amount visible. Select the **Create Itemization** button.

| Details              | Itemizations         |                                       |
|----------------------|----------------------|---------------------------------------|
| Amount<br>\$1,012.50 | Itemized<br>\$720.00 | Remaining<br>\$292.50                 |
| Create Itemization   | More Actions 🗸       | · · · · · · · · · · · · · · · · · · · |

Select the appropriate expense type from the available drop-down menu.

| Details              | Itemizations         |                                       |   |  |
|----------------------|----------------------|---------------------------------------|---|--|
| Amount<br>\$1,012.50 | Itemized<br>\$720.00 | Remaining<br>\$292.50                 |   |  |
| New Itemization * Re |                      |                                       |   |  |
| Bearch for an expe   | ense type            |                                       | ~ |  |
| 01. Hotel Expenses   |                      |                                       |   |  |
| Hotel                |                      |                                       |   |  |
| Hotel Tax            |                      |                                       |   |  |
| Laundry              |                      |                                       |   |  |
| Parking - Hotel      |                      |                                       |   |  |
| -                    |                      | · · · · · · · · · · · · · · · · · · · |   |  |

Enter the amount per the hotel bill. If the charge is the same each night, click the box next to **Recurring Every Night**.

| Details                              | Itemizations         |                                         |
|--------------------------------------|----------------------|-----------------------------------------|
| Amount<br>\$1,012.50                 | Itemized<br>\$720.00 | Remaining<br>\$292.50                   |
| New Itemization                      |                      | * Required field                        |
| Expense Type *                       |                      |                                         |
| L'anning - Hoter                     |                      |                                         |
| C Recurring Every Night              |                      | Transaction Date *           02/20/2020 |
| Business Purpose                     |                      | Vendor                                  |
|                                      |                      | FLORIDAYS RESORT ORLAN                  |
| City of Purchase<br>Orlando, Florida |                      |                                         |
| Amount*                              |                      | Currency                                |
|                                      |                      | US, Dollar                              |
| Personal Expense (do r               | not reimburse)       |                                         |

Once you have entered the charges, select **Save Itemization**.

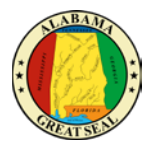

Repeat this process until all hotel charges are itemized.

If you are claiming CONUS rate and inadvertently charged something to your hotel bill, such as a meal, you will need to be sure the expense is marked as **Personal Expense**.

| Details                              | Itemizations         |                                             |           |
|--------------------------------------|----------------------|---------------------------------------------|-----------|
| Amount<br>\$1,012.50                 | Itemized<br>\$920.00 | Remaining<br>\$92.50                        |           |
| New Itemization                      |                      | * Requi                                     | red field |
| Miscellaneous                        |                      |                                             | ~         |
| Recurring Every Night                |                      | Transaction Date * 02/20/2020               |           |
| Business Purpose                     |                      | Enter Vendor Name<br>FLORIDAYS RESORT ORLAN |           |
| City of Purchase<br>Orlando, Florida |                      |                                             |           |
| Amount* 92.50                        |                      | Currency<br>US, Dollar                      |           |
| Personal Expense (do                 | not reimburse)       |                                             |           |
| Comment                              |                      |                                             | li        |
| Save Itemization                     | Cancel               |                                             |           |

Click Save Itemization.

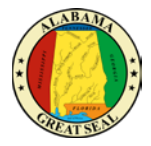

The itemizations will display by date, so they should reflect how charges are broken down per the hotel receipt.

|                 | Details         | Itemizations           |                     |
|-----------------|-----------------|------------------------|---------------------|
| Amoun<br>\$1,01 | 2.50            | Itemized<br>\$1,012.50 | Remaining<br>\$0.00 |
| Cre             | ate itemization |                        |                     |
| D               | Date =          | Ехрепsе Туре ↑↓        | Requested ↑↓        |
| D               | 02/16/2020      | Hotel                  | \$200.00            |
|                 | 02/16/2020      | Hotel Tax              | \$50.00             |
|                 | 02/17/2020      | Hotel                  | \$200.00            |
|                 | 02/17/2020      | Hotel Tax              | \$50.00             |
|                 | 02/18/2020      | Hotel                  | \$200.00            |
|                 | 02/18/2020      | Hotel Tax              | \$50.00             |
|                 | 02/19/2020      | Hotel                  | \$200.00            |
|                 | 02/19/2020      | Hotel Tax              | \$50.00             |
|                 | 02/20/2020      | Parking - Hotel        | \$12.50             |